# Entering Scores for a virtual tournament on Arrowscores.com

Before entering scores for an archer, they must be registered. Refer to Registering for a Virtual Tournament located in the Help section of Arrowscores.com

### Option 1 – Entering Scores on the website.

- Login to Arrowscores with the account used to register the archer(s).
- Go to the tournament on Arrowscores.com.
- Click Registration & Scoring and click Registration. Select the Roster and then click Menu and click Enter Scores.

| RROW Tour                                  | naments - Organiza    | ations - Help -  | About -                  |                             | <b>6</b> cd -        |
|--------------------------------------------|-----------------------|------------------|--------------------------|-----------------------------|----------------------|
| Enter Scores - D                           | emo Virtual           |                  |                          |                             | ← Return to Roster   |
| Test Group 1                               |                       |                  |                          |                             |                      |
| You can enter scores                       | between 12/27/2024    | 12:00:00 AM an   | d 1/16/2025 5:00:00 PN   | 1 (Eastern Time)            |                      |
| You can also enter sc<br>official scorers. | ores using the Arrows | scores App. To e | nter scores with the app | o, you must first add range | nge Official Scorers |
| Round                                      |                       | ~                |                          |                             |                      |
|                                            |                       |                  |                          |                             | Count: 1             |
| Name                                       |                       | Score            | Number Xs                | Class                       |                      |
| Ricky Archer                               | Edit Score            |                  |                          | NASP - Male - NASP ALUMNI   | Clear Score          |

- Select Edit Score
- Enter the score (total score) and the number of X's for the archer. For NASP style tournaments an X is a 10 or bullseye.

| RROW<br>SCORES                  |                       | Organizations                   |                                     |                           | OCO -            |
|---------------------------------|-----------------------|---------------------------------|-------------------------------------|---------------------------|------------------|
| Enter Score                     | es - Demo Virt        | ual                             |                                     | E                         | Return to Roster |
| Test Group 1                    |                       |                                 |                                     |                           |                  |
| You can enter                   | scores between 12/.   | 27/2024 12:00:00 AM and 1/16/2  | 025 5:00:00 PM (Eastern Time)       |                           |                  |
| You can also e official scorers | enter scores using th | e Arrowscores App. To enter sco | res with the app, you must first ac | id range Range O          | fficial Scorers  |
| Round                           |                       | ~                               |                                     |                           |                  |
|                                 |                       |                                 |                                     |                           | Count: 1         |
| Name                            |                       | Score                           | Number Xs                           | Class                     |                  |
| Ricky Archer                    | Update<br>Cancel      | Score                           | X-Count                             | NASP - Male - NASP ALUMNI | Clear Score      |

#### • Click Update

Repeat for if you have multiple archers registered.

If you need to change a score click Edit Score.

If you need to clear a score for an archer click the Clear Score link next for that archer.

#### That's it!

## Option 2 – Entering Scores with the ArrowScores Portal app.

To score using the ArrowScores Portal app, you must first add Range Scoring Officials. That is done from the Menu in your roster's registration.

- Login to Arrowscores with the account used to register the archer(s).
- Go to the tournament on Arrowscores.com.
- Click Registration & Scoring and click Registration. Select the Roster and then click Menu and click Enter Scores.

|                       | ournaments - Organizations - Help         |                                     |                      | • <b>D</b>        |
|-----------------------|-------------------------------------------|-------------------------------------|----------------------|-------------------|
| Demo Virtual          |                                           |                                     |                      | E Back to Rosters |
| Test Group 1          |                                           |                                     |                      |                   |
| Registration is open. | Registration will close 1/16/2025 5:00:00 | ) PM                                |                      |                   |
| ≡ Menu                |                                           |                                     |                      |                   |
| ⊕ Add Archer          |                                           |                                     |                      |                   |
| Enter Scores          |                                           |                                     |                      |                   |
| Range Scoring Office  | cials                                     |                                     |                      |                   |
| Team Manageme         | ent                                       |                                     |                      |                   |
| Administrator         |                                           |                                     |                      |                   |
| Payment               |                                           |                                     |                      |                   |
| Registered Archers    | 5                                         |                                     |                      | Add Archer        |
| NAME                  | CLASS                                     | TEAM ASSIGNMENT                     |                      |                   |
| Ricky Archer          | NASP - Male - NASP ALUMNI                 | No Team Assigned<br>Individual Only | Frankfort Test Range | View Registration |

On the Range Official screen, click Add Range Scorer and enter the name of the range scorer and click Save.

|                                | aments - Organizations            | <ul> <li>Help - About -</li> </ul> | - <u>000</u> -   |
|--------------------------------|-----------------------------------|------------------------------------|------------------|
| Range Official Sc              | orers - Demo Virt                 | ual                                |                  |
| Test Group 1                   |                                   |                                    |                  |
| Range Official Scorers         | for this Roster                   |                                    | Add Range Scorer |
| ARROW, Tour                    | amonts <del>v</del> . Organizatio | nez Holoz Aboutz                   |                  |
|                                |                                   |                                    |                  |
| Test Group 1                   | corers - Demo V                   | irtuai                             | . Return t       |
| Range Scorer Name              | John Smith                        |                                    |                  |
| Cancel                         |                                   |                                    |                  |
|                                |                                   |                                    |                  |
| CORES Tournament               | is ▼ Organizations ▼ H            | elp ≁ About ≁                      | ( <u>ecc</u> )   |
| ange Official Scorer           | s - Demo Virtual                  |                                    |                  |
| st Group 1                     |                                   |                                    |                  |
| Range Official Scorers for thi | s Roster                          |                                    | Add Range Scorer |
| 0                              |                                   |                                    |                  |
| RANGE SCORER NAME              | APP PIN CODE                      |                                    |                  |

You will need the App Pin Code to unlock scoring for your roster on the app.

After adding Range Scoring Officials, go to the ArrowScores Portal app for your smartphone or tablet. The app is free and can be downloaded from the Google Play Store or Apple App store.

In the app, find the tournament and select Score this tournament.

| 3:21 | <u>~</u> △ 嗯 ・                     | 💎 🔟 🔒 83%        |
|------|------------------------------------|------------------|
| ÷    | Demo Virtual                       | <b>A</b>         |
|      | Demo Virtual                       |                  |
| 0    | 12/27/                             | 2024 - 1/16/2025 |
| 0    | No Results Posted as of 12/27/2024 | C                |
| D    | Virtual Tournament                 |                  |
| 0    | Tournament Organiza<br>Information | tion             |
| Ê    | Score this tournament              | t                |
|      | Registration                       |                  |
|      | View results on the we             | eb               |
|      |                                    |                  |
|      |                                    |                  |
|      |                                    |                  |

Enter the app pin code for the range scoring official. Once you have entered the pin code, you select archers registered on the roster and enter all arrow values. Once all arrow values have been entered for an archer their score will be updated on the website.

| 3:21 🖉 🋆 🚳 • 🛛 🔷 📲 83%                                                                                                    | 3:22 🚳 🚈 🗅 • 💎 🖈 📦 83%                                                                                                    | 3:22 🕸 🖉 🛆 · 🛛 💎 🛣 🖨 83%                                                                                                    |
|----------------------------------------------------------------------------------------------------|----------------------------------------------------------------------------------------------------|----------------------------------------------------------------------------------------------------|
| ← Scoring Login ♠                                                                                                    | ← Round                                                                                                    | ← Round                                                                                                    |
| Please enter your PIN code for<br>Demo Virtual                                                                                                    | Scoring Clipboard<br>Round                                                                                                    | Scoring Clipboard<br>Round                                                                                                    |
|                                                                                                    | Scoring as John Smith                                                                                                    | Scoring as John Smith                                                                                                    |
|                                                                                                    | No Archers Selected     To add an archer tap the blue + at the bottom     right                                                                                                    | Ricky Archer O                                                                                                    |
|                                                                                                    |                                                                                                    |                                                                                                    |
|                                                                                                    |                                                                                                    |                                                                                                    |
|                                                                                                    |                                                                                                    |                                                                                                    |
| 1 0 0                                                                                                    |                                                                                                    |                                                                                                    |
| 4 5 6 -                                                                                                    |                                                                                                    |                                                                                                    |
| 7 8 9 🗵                                                                                                    |                                                                                                    |                                                                                                    |
| , 0 . 🗸                                                                                                    |                                                                                                    |                                                                                                    |
| ·                                                                                                    | •                                                                                                    |                                                                                                    |
|                                                                                                    |                                                                                                    |                                                                                                    |
| 3:22 @ ≝ △ • �� â 83%                                                                                                    | 3:22 @ <u>№</u> △ • <b>▼</b> ⊿ ê 83%                                                                                                    | 3:23 @ ლ Δ • ♥∡ 🕯 83%                                                                                                    |
| 3:22 ● △ ·     •     •     ● ▲ ● 83%       ←     Ricky Archer       Ricky Archer                                                                                                    | 3:22      ▲     ▲     ▲     ▲     ▲     ▲     ▲     ▲     ▲     ▲     ▲     ▲     ▲     ▲     ▲     ▲     ▲     ▲     ▲     ▲     ▲     ▲     ▲     ▲     ▲     ▲     ▲     ▲     ▲     ▲     ▲     ▲     ▲     ▲     ▲     ▲     ▲     ▲     ▲     ▲     ▲     ▲     ▲     ▲     ▲     ▲     ▲     ▲     ▲     ▲     ▲     ▲     ▲     ▲     ▲     ▲     ▲     ▲     ▲     ▲     ▲     ▲     ▲     ▲     ▲     ▲     ▲     ▲     ▲     ▲     ▲     ▲     ▲     ▲     ▲     ▲     ▲     ▲     ▲     ▲     ▲     ▲     ▲     ▲     ▲     ▲     ▲     ▲     ▲     ▲     ▲     ▲     ▲     ▲     ▲     ▲     ▲     ▲     ▲     ▲     ▲     ▲     ▲     ▲     ▲     ▲     ▲     ▲     ▲     ▲     ▲     ▲     ▲     ▲     ▲     ▲     ▲     ▲     ▲     ▲     ▲     ▲     ▲     ▲     ▲     ▲     ▲     ▲     ▲     ▲     ▲     ▲     ▲     ▲ <td< td=""><td>3:23</td></td<>                                                                                                    | 3:23                                                                                                    |
| 3:22                                                                                                    | 3:22                                                                                                    | 3:23 • 3 <u>•</u> △ · • ▲ • 83%<br>← End 2<br>Ricky Archer                                                                                                    |
| 3:22 ≪ ▲ △ ·                                                                                                    | 3:22 ● ▲ ● ●     ▲ ● 83%       ← End 2     Ricky Archer                                                                                                    | 3:23 • 3 • ▲ ▲ • ◆ ▲ • 83%<br>← End 2<br>Ricky Archer<br>10 10 9 9 6                                                                                                |
| 3:22                                                                                                    | 3:22 ● ▲ ● ●   ← End 2   Ricky Archer                                                                                                    | 3:23 • 2 • △ • ● ▲ • 83%<br>← End 2<br>Ricky Archer<br>10 10 9 9 6                                                                                                  |
| 3:22 ● ▲ △ ·     ♥▲ ● 83%       ← Ricky Archer       Demo Virtual<br>Round       Scoring as John Smith       End 1<br>Score: 38       End 2<br>Not Scored                                                                                      | 3:22                                                                                                    | 3:23 • 2 • △ • ● ▲ • 83%<br>← End 2<br>Ricky Archer<br>10 10 9 9 6                                                                                                  |
| 3:22      ▲ ▲ ▲ ▲     ●     ●     ▲ ▲ ▲ & 83%       ←     Ricky Archer       Demo Virtual<br>Round     Demo Virtual<br>Round       Scoring as John Smith       End 1       Score: 38       End 2       Not Scored       End 3       Not Scored | 3:22 ® M A A ● A A B3%<br>← End 2<br>Ricky Archer                                                                                                    | 3:23 ₩ ₩ Δ ·                                                                                                    |
| 3:22      ▲ ▲ ▲ ▲ ▲ ▲ ▲ ▲ ▲ ▲ ▲ ▲ ▲ ▲ ▲ ▲ ▲ ▲ ▲                                                                                                    | 3:22 ® ≥ △ · • • ▲ ■ 83%<br>← End 2<br>Ricky Archer                                                                                                    | 3:23 @ m △ ·       ● ▲ ● 83%         <                                                                                                    |
| 3:22      ▲ ▲ ▲ ▲ ▲ ▲ ▲ ▲ ▲ ▲ ▲ ▲ ▲ ▲ ▲ ▲ ▲ ▲ ▲                                                                                                    | 3:22 (*) ★ △ · ◆ ▲ ▲ ▲ ● 63%         ← End 2         Ricky Archer         □       □         □       □         □       □         □       □         □       □         □       □         □       □         □       □         □       □         □       □         □       □         □       □         □       □         □       □         □       □         □       □         □       □         □       □         □       □         □       □         □       □         □       □         □       □         □       □         □       □         □       □         □       □         □       □         □       □         □       □         □       □         □       □         □       □                                                                                                    | 3:23 ● ▲ △ ·   Ficky Archer   10 0   9   Please Approve Scores for End 2 Scoring as: John Smith                                                                     |
| 3:22 III III IIIIIIIIIIIIIIIIIIIIIIIIIII                                                                                                    | 3:22 @ ∠ △ · <ul> <li>✓ End 2</li> <li>Ricky Archer</li> <li>□</li> <li>□</li></ul> | 3:23 • • • • • • • • • • • • • • • • • • •                                                                                                    |
| 3:22      ▲ ▲ ▲ ▲ ▲ ▲ ▲ ▲ ▲ ▲ ▲ ▲ ▲ ▲ ▲ ▲ ▲ ▲ ▲                                                                                                    | 3:22 @ ▲ △ ·       ● ▲ ▲ ▲ B3%         ← End 2       Ricky Archer         □       □       □         □       □       □         □       □       □         □       □       □         □       □       □         □       □       □         □       □       □         □       □       □         □       □       □         □       □       □         □       □       □         □       □       □         □       □       ■         □       □       ■         □       □       ■         □       □       ■         □       ■       ■         □       ■       ■         □       ■       ■         □       ■       ■         □       ■       ■         □       ■       ■         □       ■       ■         □       ■       ■         □       ■       ■         □       ■       ■         □       ■       ■                                                                                                    | 3:23 ● ▲ △ ·       ● ▲ ● 83%         <                                                                                                    |
| 3:22      ▲ ▲ ▲ ▲ ▲ ▲ ▲ ▲ ▲ ▲ ▲ ▲ ▲ ▲ ▲ ▲ ▲ ▲ ▲                                                                                                    | 3/22 @ ∠ △ ·       ● ▲ ▲ ▲ B3%         ← End 2       Ricky Archer         □       □       □         □       □       □         □       □       □         □       □       □         □       □       □         □       □       □         □       □       □         □       □       □         □       □       □         □       □       □         □       □       □         □       □       □         □       □       ■         □       □       ■         □       □       ■         □       □       ■         □       □       ■         □       □       ■         □       □       ■         □       □       ■         □       □       ■                                                                                                    | 3:23 I M A     3:23 I M A     Ricky Archer     10 10     9     6           Please Approve Scores for End 2 Scoring as: John Smith     10 10     9     6     Approve |